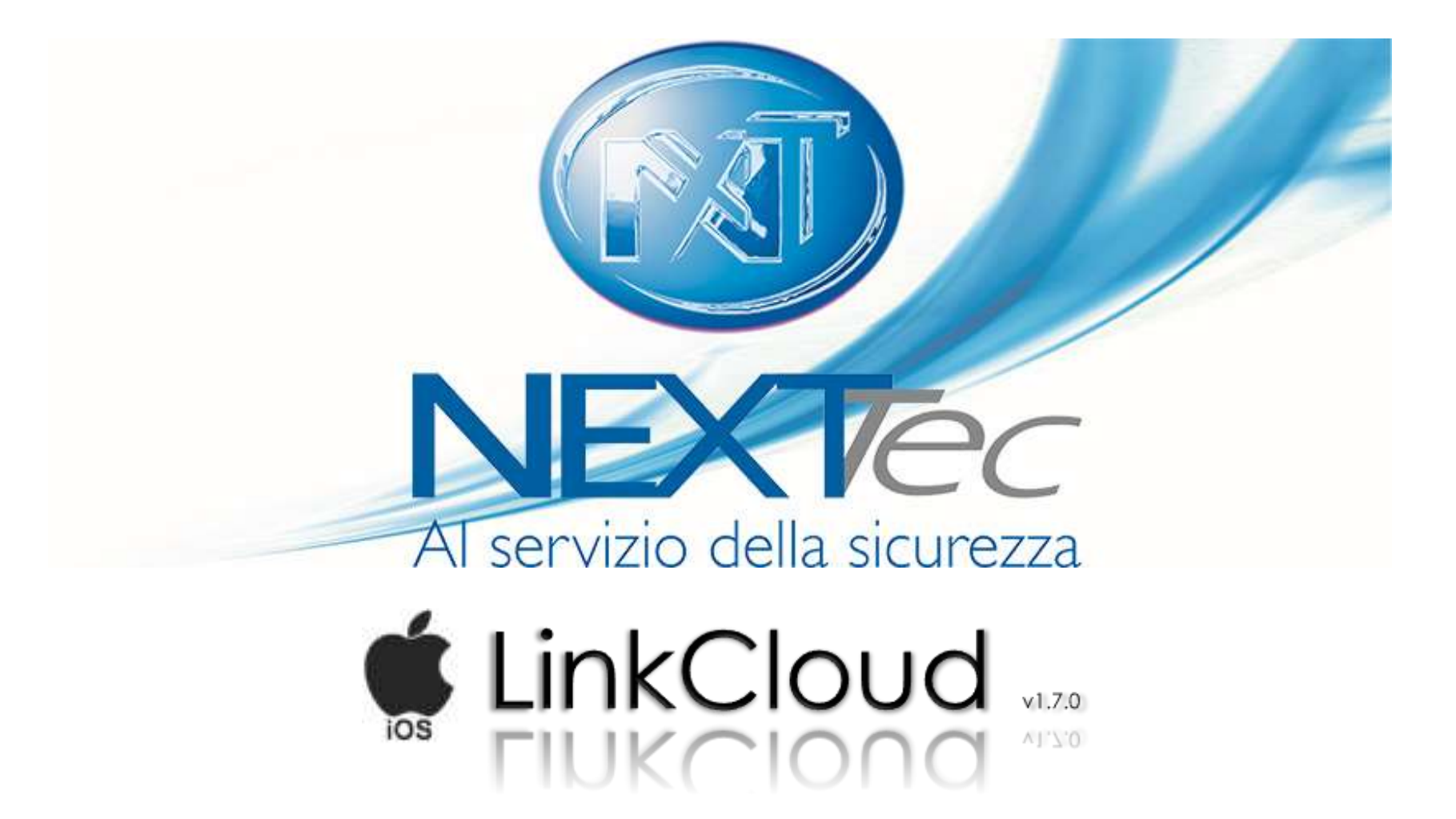

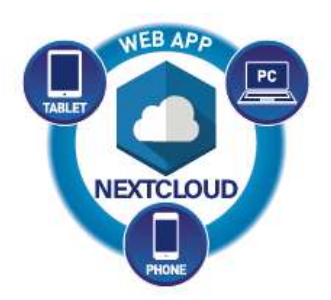

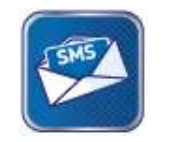

Comandi SMS

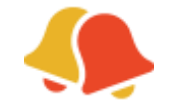

Notifiche Push

#### **REGISTRAZIONE UTENTE**

NECCENCE

al servizio della sicurezza

Aternie

Ernail

Password

Rootti Passaord

TouchID / FaceID

12:19 PM

Catrier S

Inserisci i dati richiesti e crea una tua password d'accesso.

NOTA: ricorda la password, non sarà possibile resettarla in caso di smarrimento se non cancellando e reinstallando l'app

Per utilizzare l'app con NEXTCloud l'installatore dovrà creare un'utenza dedicata sul portale cloud.nexttec.it

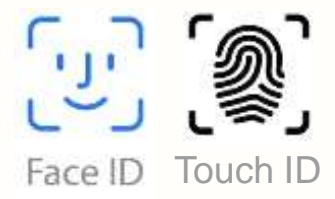

Abilita Touch ID/ Face ID

#### **SELEZIONA LA TUA CENTRALE**

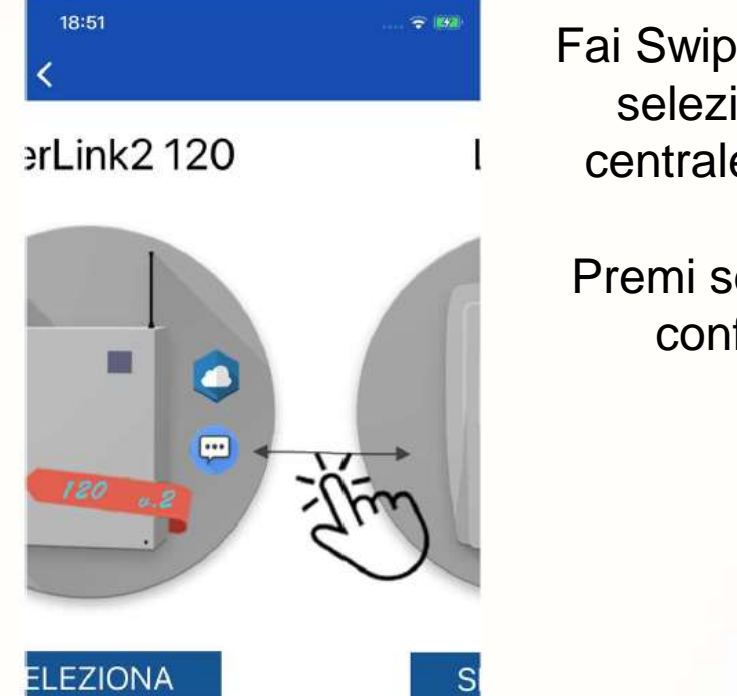

Fai Swipe a sinistra e seleziona la tua centrale dalla lista.

Premi seleziona per confermare.

#### **DATI CENTRALE \***

| 12:00           |              | 🕈 🛋 |
|-----------------|--------------|-----|
|                 | casa         |     |
| (i) Disattiva m | nodalità SMS |     |
| E (srael        |              |     |
| Italy           |              | +39 |
| aniamal 🛤       |              |     |
| 55              | 512345       | ) - |
|                 |              |     |
|                 |              |     |
|                 | ATTO         |     |
|                 |              |     |
|                 |              |     |

4

Inserisci una descrizione della centrale (es. Casa).

Si può disabilitare la modalità SMS se si vuole usare l'app solo in modalità Cloud.

Seleziona il prefisso della SIM alloggiata nella centrale.

Inserisci il numero di telefono della SIM.

Inserisci il codice chiave della centrale, lo stesso che si utilizza per attivare/disattivare il sistema da tastiera.

> \* Se non si hanno queste informazioni, richiederle all'installatore.

# DATI CLOUD \*

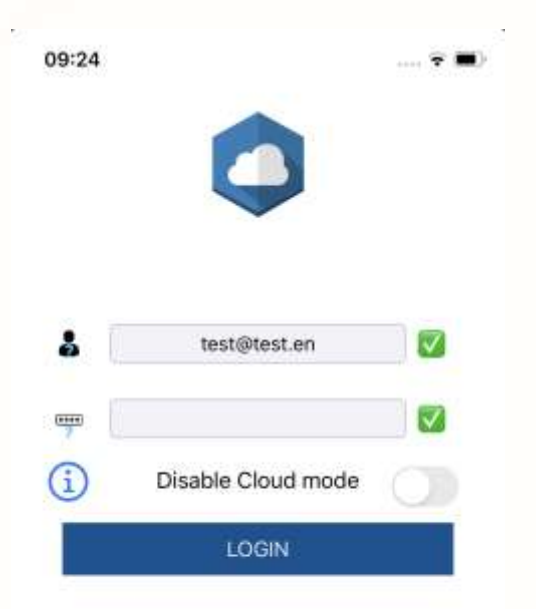

 $\leftarrow$ 

Inserisci le credenziali cloud fornite dal tuo installatore

Se si hanno più centrali, selezionare quella che si vuole associare all'app

Si può disabilitare l'interfaccia Cloud se si intende utilizzare l'applicazione solo tramite SMS

Associazione NextCloud

Seleziona centrale

2272 Superlink 2.0 - Pann... 01e1 automatic 4913 LinkFog 3d67 Pannello Luca 404f automatic

INDIETRO INVIA

\* Se non si hanno queste informazioni, richiederle all'installatore.

# **SELEZIONA SMS O CLOUD PER CONTINUARE**

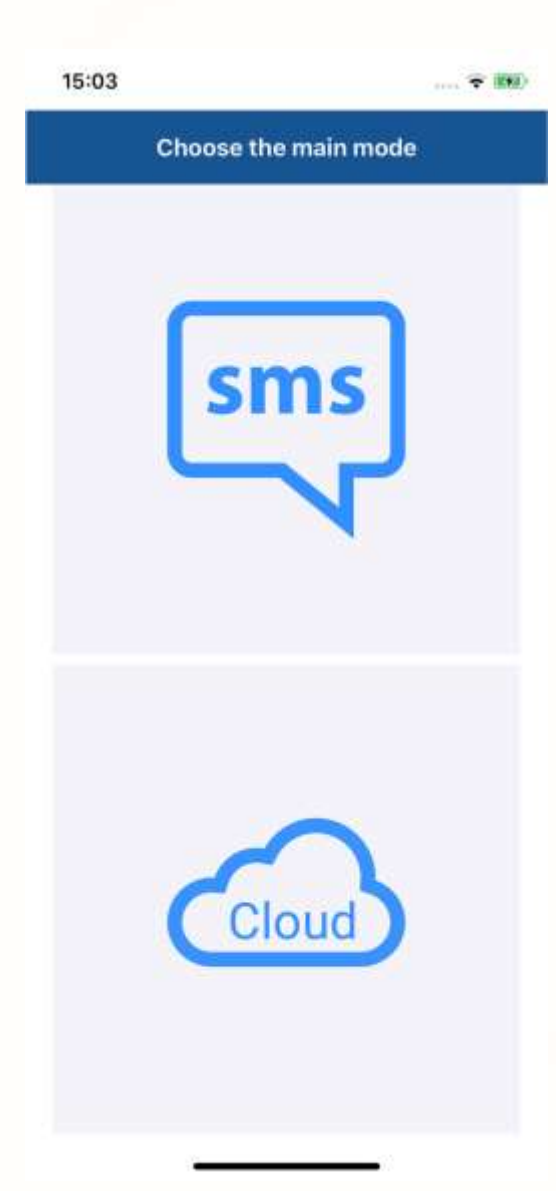

Seleziona la modalità principale.

SMS: l'applicazione comporrà un SMS con un comando da inviare alla centrale.

CLOUD: L'applicazione sfrutterà la connessione ad internet per inviare i comandi alla centrale

La selezione della modalità principale permette di decidere l'interfaccia che verrà presentata all'apertura dell'app

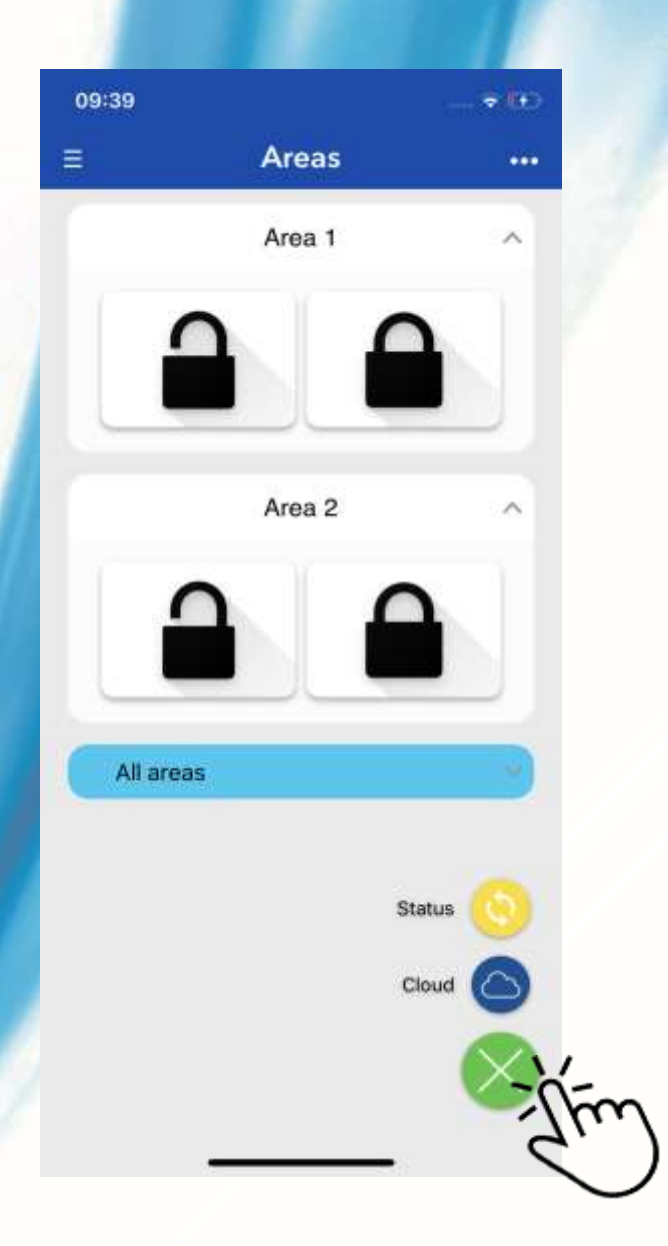

#### **COMANDI CLOUD**

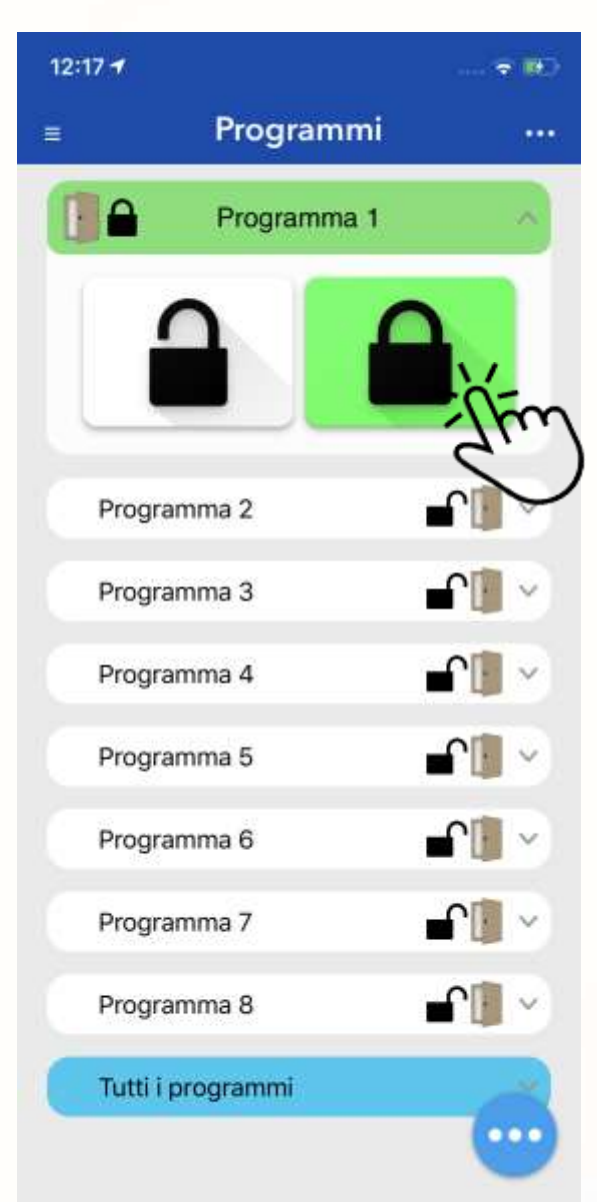

Attendere la connessione della centrale.

Nel titolo programma viene anche mostrato lo stato attuale.

Premi sul titolo (ad es. Programma 1) per far apparire i controlli.

Premendo il lucchetto chiuso si inserisce il programma.

Premendo il lucchetto aperto si disinserisce il programma.

Tramite l'icona azzurra in basso a destra è possible conoscere lo stato degli ingressi.

#### Ingressi con memoria di allarme

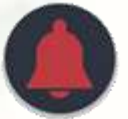

Ingressi esclusi

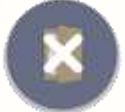

Ingressi aperti

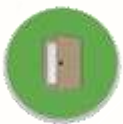

Ingressi in allarme

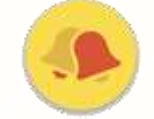

Link diretto Cloud Web

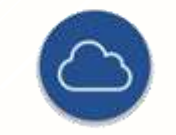

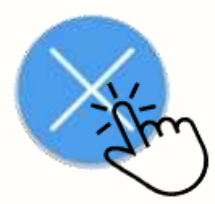

#### **RESET CONNESSIONE**

15:24 Programmi .... 115 **-**Programma 1 **-**Programma 2 **-**Programma 3 **-**Programma 4 **-**Programma 5 Programma 6 **-**Programma 7 Programma 8 Tutti i programmi ...

Trascinando la schermata verso il basso, verrà richiesto il reset delle connessioni dell'applicazione.

Verrà effettuata un nuovo collegamento una volta terminata la procedura di reset.

Utilizzare questa procedura in caso di perdita improvvisa della connessione internet.

#### **COMANDI SMS E LINK A WEB APP NEXTCLOUD**

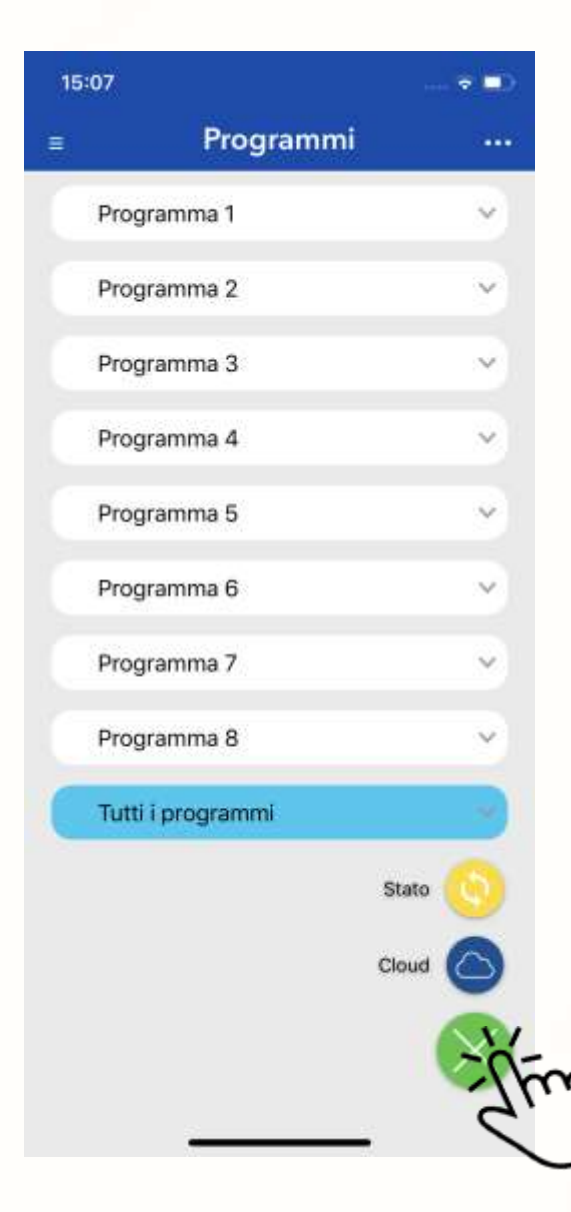

Premi sul titolo (ad Es. Programma 1) per far apparire i controlli. Premi le icone con I lucchetti, l'app compone un commando SMS.

Lucchetto aperto per disabilitare il programma.

Lucchetto chiuso per abilitare il programma.

Tramite l'icona gialla Stato, Verrà inviato la richiesta di stato centrale.

L'icona cloud apre la web app NEXTCloud.

| A REAL PROPERTY AND A                                                                                             | - <b>A</b>                                                                                                  |
|----------------------------------------------------------------------------------------------------|----------------------------------------------------------------------------------------------------|
| 10:02                                                                                                    | 🐨 🎫                                                                                                    |
| Continuando la navigazione<br>Cookie su questo sito. Per mag<br>Cookie Policy. Cooki<br>Nacional<br>Al servico de | e acconsenti all'utilizzo dei<br>giori informazioni consulta la<br>e Policy Continua<br>IVCCC<br>In scoreza |
| Tel: +39 011.95.39.214                                                                                            | support@nexttec.it                                                                                          |
|                                                                                                    |                                                                                                    |
| NEXTC                                                                                                    | LOUD                                                                                                    |
|                                                                                                    |                                                                                                    |
|                                                                                                    |                                                                                                    |
|                                                                                                    |                                                                                                    |
|                                                                                                    |                                                                                                    |
|                                                                                                    |                                                                                                    |
| Accesso a                                                                                                    | l sistema                                                                                                   |
|                                                                                                    |                                                                                                    |
|                                                                                                    | ••••)                                                                                                    |

#### ACCESSO AL CLOUD DA WEB APP NEXTCLOUD

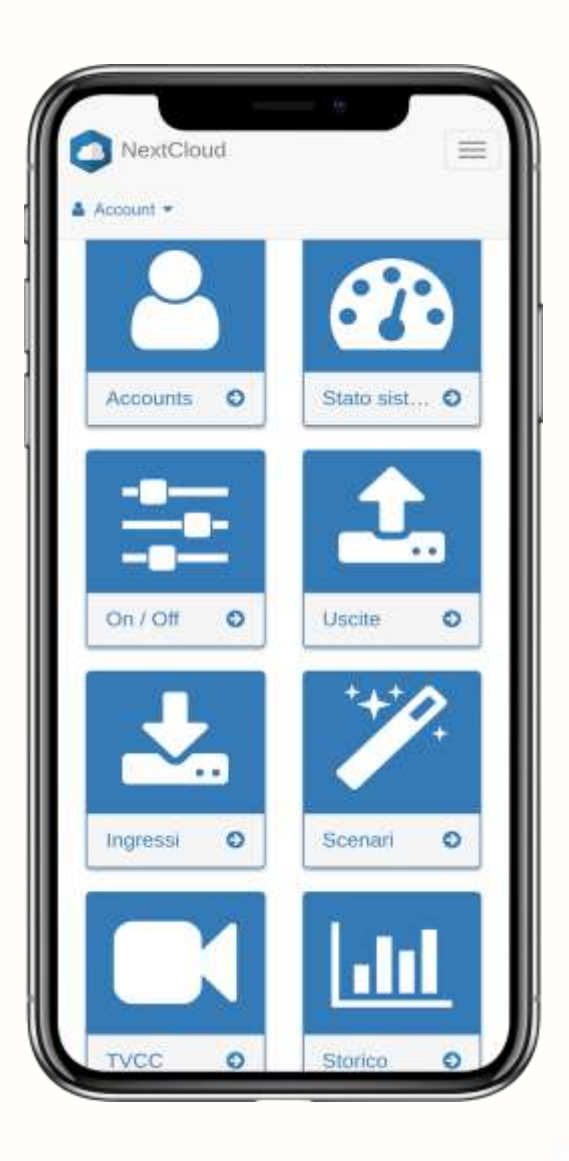

Questa è l'interfaccia web NEXTCloud.

Puoi utilizzarla da PC/Tablet/Smartphone.

Il tecnico installatore dovrà abilitare la centrale a connettersi al cloud attraverso il suo account installatore.

Racchiude alcune funzionalità non incluse in LinkCloud come la modifica della password d'accesso al sistema, la consultazione degli eventi di storico, la consultazione dei fotogrammi catturati grazie all'integrazione del sistema TVCC e altre funzionalità che troverai spiegate nella sezione Guida Cloud.

Puoi accedere a NEXTCloud anche visitando il sito https://cloud.nexttec.it

# MENU' LATERALI

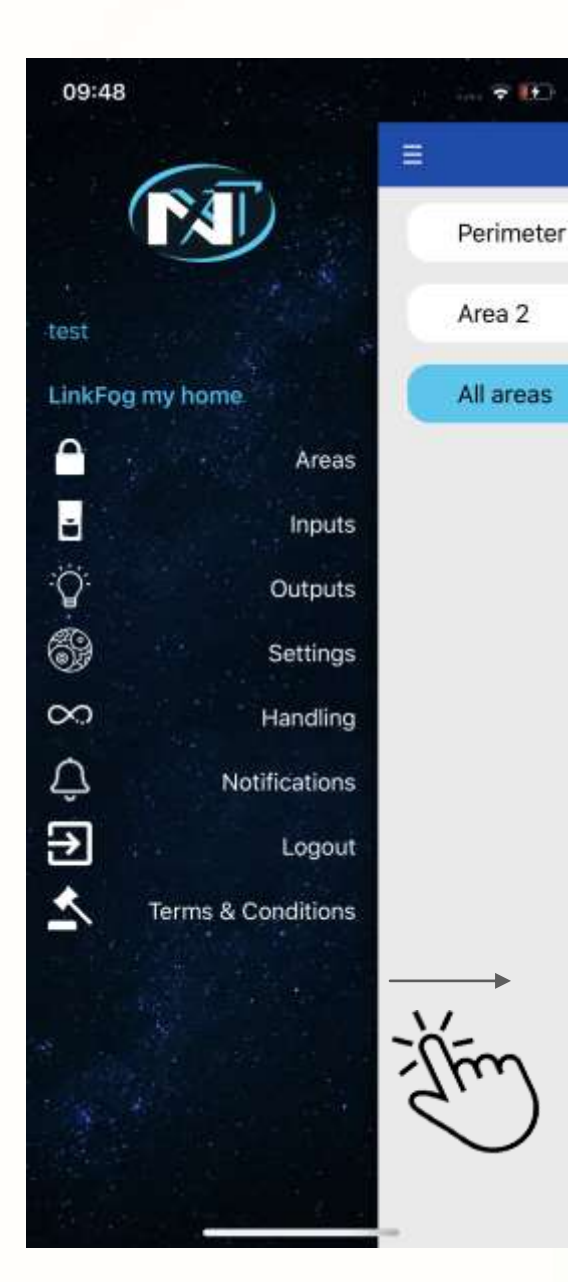

I comandi SMS/Cloud disponibili per la centrale si trovano nel menù di sinistra.

- Con il menù di destra potrai:
- Cambiare la centrale corrente con un'altra configurata.
- Aggiungere/Rimuovere una centrale.
- Passare all'interfaccia Cloud/SMS
  - Effettuare il logout

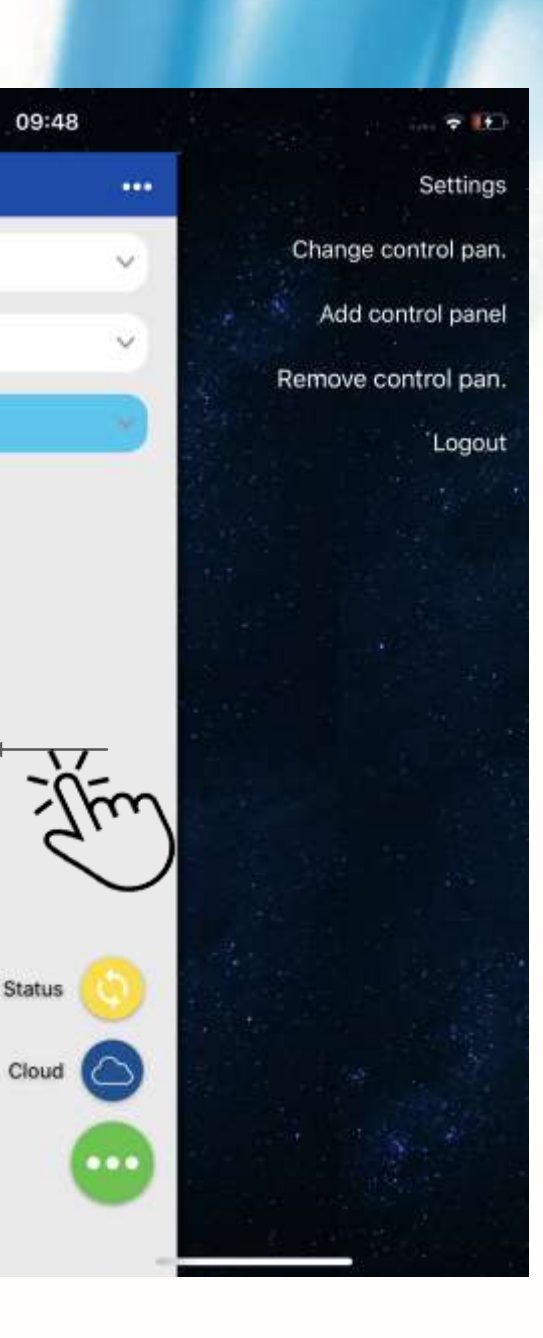

# IMPOSTAZIONI

| 14: | 14:53 📖 🗢 💶                |                |  |
|-----|----------------------------|----------------|--|
| <   | Impostazioni               |                |  |
| Cer | trale                      |                |  |
|     | Nome                       | pannello       |  |
| C   | Telefono                   | +3933333       |  |
| R   | Codice chiave              |                |  |
|     | Tipo                       | SuperLink2_120 |  |
|     | Programmi                  |                |  |
| •   | Ingressi                   |                |  |
| ٠Ö  | Uscite                     |                |  |
| Ħ   | Cambia Modalità principale |                |  |
| Ute | nte                        |                |  |
| -   | Nome                       | test           |  |
| @   | E-Mail                     | prova@prova.it |  |
|     | Password App               |                |  |
| ۸   | Notifiche                  |                |  |
| 0   | TouchID / FaceID           |                |  |
| e   | Ricordami                  |                |  |

La pagina Impostazioni permette di:

- Modificare la descrizione data alla centrale.
- Modificare il numero della SIM inserita nella centrale.
  - Modificare il codice chiave necessario per comandare la centrale.
    - Nascondere i controlli

Programmi/Ingressi/Uscite/Scenari non utilizzati.

- Abilitare l'interfaccia cloud se disabilitata.
- Scegliere la modalità principale se le modalità cloud e SMS sono entrambe abilitate.
  - Cambiare nome utente.
  - Cambiare email utente.
  - Cambiare password app.
  - Abilitare/Disabilitare Notifiche Push.
- Abilitare/Disabilitare sblocco con Touch ID / Face ID.
  - Abilitare/Disabilitare sblocco senza password.
  - Modificare le credenziali Cloud che l'app utilizzerà per l'accesso.
  - Sincronizzare i testi della centrale salvati su cloud con l'applicazione corrente

NOTA: Per cambiare la password cloud accedere su cloud.nexttec.it Utenti/Impostazione utente

#### **IMPOSTAZIONI RAPIDE**

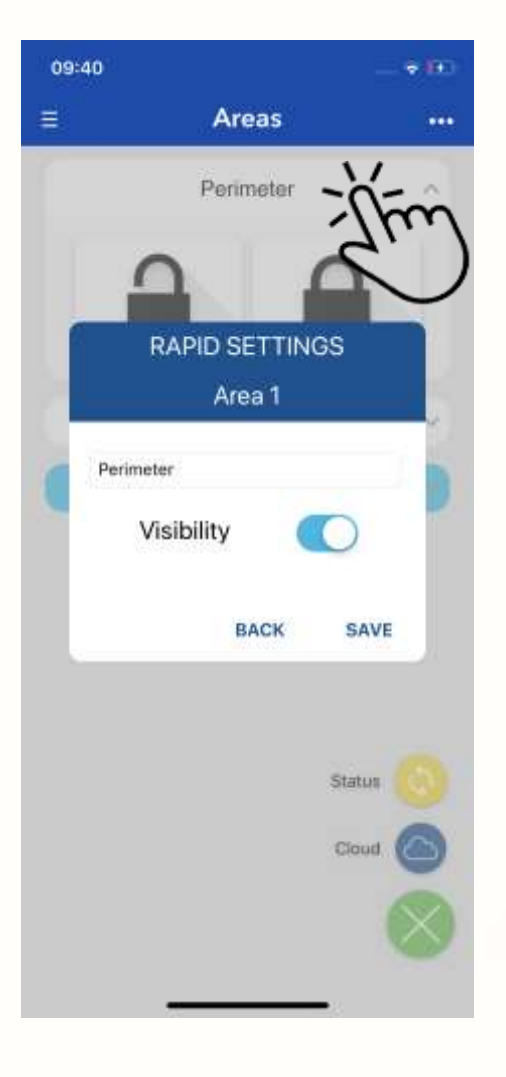

Premi a lungo sul titolo del controllo:

- Personalizza la descrizione del controllo.
  - Nascondi i controlli non utilizzati.
  - E' possibile rendere nuovamente visibile quanto nascosto dal menù impostazioni (Controllo programmi, ingressi, uscite o scenari a seconda del comando nascosto. I comandi visibili saranno rappresentati in azzurro, quelli nascosti in grigio. Premere sul bottone corrispondente per variare la visibilità.

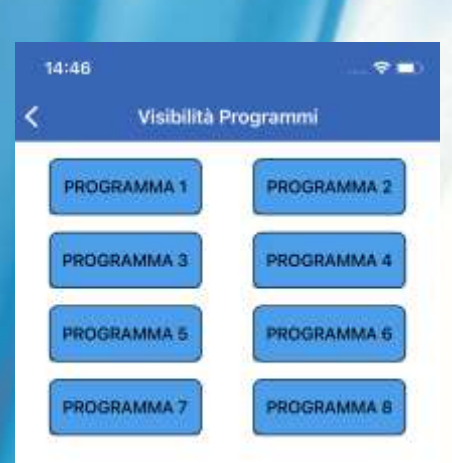

## NOTIFICHE

| ••••••<br>NEXTtec NextCloud Login |                                                                                                 | ogin |
|-----------------------------------|-------------------------------------------------------------------------------------------------|------|
|                                   | 0                                                                                               |      |
| 5                                 | prova@prova.it                                                                                  | -    |
| φ                                 |                                                                                                 | -    |
|                                   | LOGIN                                                                                           |      |
|                                   | Associazione NextClouc<br>Seleziona centrale                                                    | l.   |
| 22                                | 72 Superlink 2.0 - Pa<br>01e1 automatic<br>4913 LinkFog<br>3d67 Panne lo Luca<br>4047 automatic |      |
|                                   | INDIETRO IN                                                                                     | VIA  |

Accedi con le credenziali NEXTCloud.

Se si hanno più centrali associate su NEXTCloud l'applicazione chiederà quale di queste associare.

E' richiesta una connessione ad internet.

Effettuando l'accesso si potrà:

- Abilitare le notifiche e i suoni.
- Selezionare quale notifica ricevere.
- Impostare dei suoni personalizzati.

| 12:32  |                       | - <b>*</b> me                           |
|--------|-----------------------|-----------------------------------------|
| Back   | Notifiche e Suoni     |                                         |
|        | <u>(</u>              |                                         |
| Gest   | ione Notifiche        |                                         |
| Abilit | a notifiche           | Ð                                       |
| Abilit | a suono notifica      | D                                       |
|        | D SELEZIONA NOTIFICH  |                                         |
| Gest   | ione Suoni            |                                         |
| -      | SELEZIONA SUONO NOTIF | ICA.                                    |
| 6      | PERSONAL PURPLICATION | and and and and and and and and and and |

| 14:43   |                               |    |
|---------|-------------------------------|----|
| 1       | Abilitazione Notific          | he |
| Stato   |                               |    |
| Allarm  | C.                            |    |
| Attivaz | ione/Disattivazione Programmi |    |
| Centra  | le OFFLINE                    |    |
| Prom    | nemoria                       |    |
| Prome   | moria Data Manutenzione       |    |
| SIM in  | Scadenza o Scaduta            |    |
| Anon    | nalie                         |    |
| Assent  | ra Role Dettrica              |    |
| Assenu  | za Batteria                   |    |
| Segnal  | le CSM Basso                  |    |
| Credito | o Residuo Basso               |    |
| Guasto  | 6.                            |    |
| Manor   | nissione                      |    |
| Batteri | e Sensori                     |    |
| Stato i | n Vita Sensori                |    |
| Chieve  | Meccanica Abilitata           |    |
|         |                               |    |

# **COMANDI NEBBIOGENO - LINKFOG**

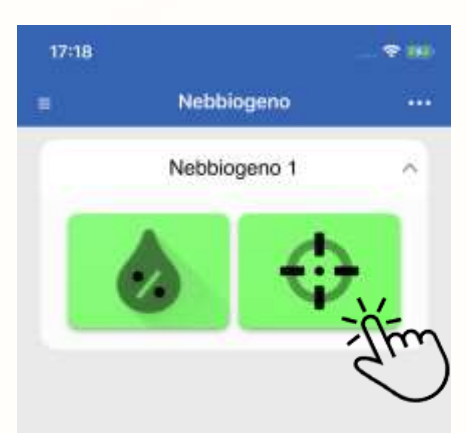

Per centrali LinkFOG è disponibile Il comando di sparo manuale.

Un alert richiederà la conferma di richiesta di sparo poiché se utilizzato impropriamente questo comando potrebbe provocare panico nelle persone nelle vicinanze del nebbiogeno.

Utilizzare il comando solo se realmente necessario o se, nel caso si stia utilizzando una sacca igienizzante Igienifog per effettuare l'igienizzazione dell'ambiente.

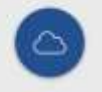

Inviato il comando l'icona diventerà rossa per notificare che il dispositivo sta emettendo la nebbia.

E' possibile monitorare lo stato del nebbiogeno premendo l'icona con la goccia. In caso di anomalia o serbatoio vuoto questa verrà visualizzata in rosso.

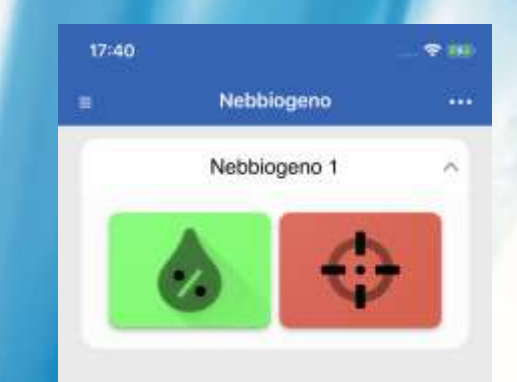

Stato Nebbiogeno

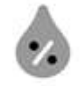

- Residuo serbatoio: 088%
- Spari totali: 007
- Temperatura caldaia: 410°C
- Errore alimentazione batteria

#### **INTEGRAZIONE TVCC DAHUA**

L'app NEXTtec LinkCloud integra il cloud di Dahua.

Per aggiungere una nuova telecamera o dispositivo di registrazione NVR o XVR è sufficiente trovarsi sulla stessa rete del device e inquadrare il QR Code fornito dal produttore.

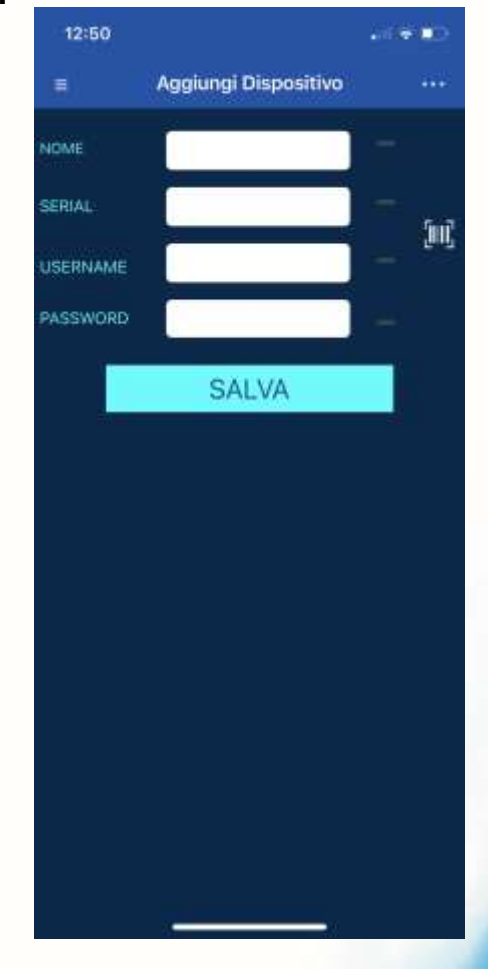

CR CODE

Selezionare l'icona con il QR per procedere alla cattura e inserire le credenziali del dispositivo per continuare.

# GESTIONE LIVE STREAMING E COMANDI CLOUD CENTRALE

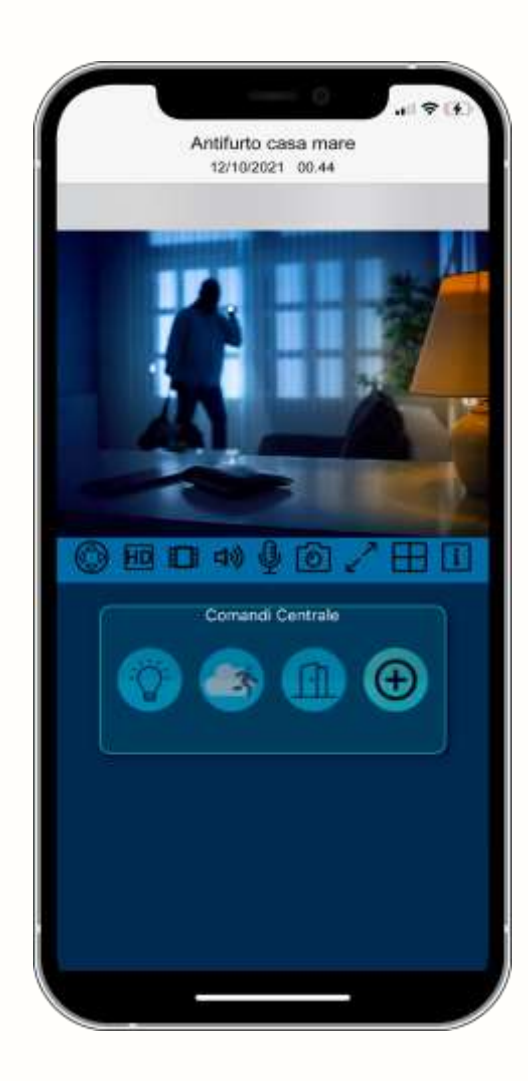

La vista live è in grado di mostrare fino a 9 canali in contemporanea. È possibile passare in modalità landscape per avere una vista allargata.

Nella sezione comandi cloud è possibile inviare comandi alla centrale, come ad esempio:

- Attivare/disattivare programma
- Muovere un'uscita di centrale
- Effettuare uno sparo di emergenza o test nebbiogeno
- Avviare uno scenario

Fino a 3 comandi liberamente configurabili

Nella vista live è possibile inoltre richiedere:

- Salvare un'immagine della riproduzione corrente sul dispositivo
- Abilitare l'ascolto ambientale o l'audio a due vie (se il dispositivo lo supporta)

#### ASSOCIAZIONE INGRESSI DA MONITORARE E CANALE VIDEO PER VIDEOVERIFICA

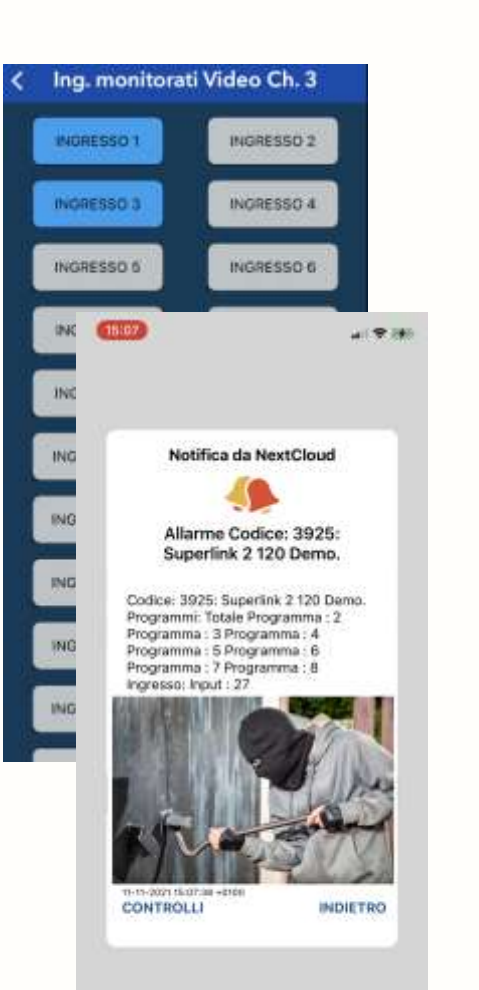

E' possibile associare gli ingressi di centrale semplicemente selezionandoli, verranno mostrati in azzurro; ciò creerà una connessione logica con il canale video corrente.

Se l'ingresso monitorato andrà in allarme, all'interno della vista creata all'apertura della notifica push, verrà mostrato Il video dell'evento, strutturato in 30 secondi prima e 10 secondi dopo.

L'orario del dispositivo TVCC dovrà essere corretto e dovrà essere presente al suo interno un supporto di memoria (SD Card o HDD).

Cliccando su controlli è possibile richiedere il flusso video a schermo intero e lo streaming live nella stessa vista.

#### FUNZIONI PTZ E RICHIESTA PLAYBACK REGISTRATO

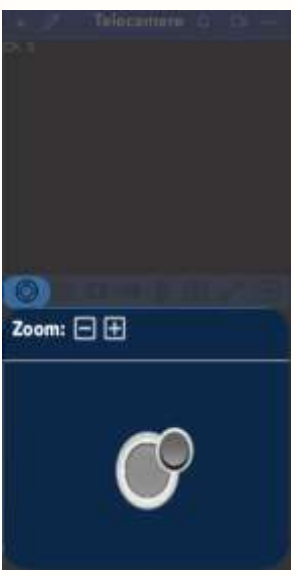

L'applicazione integra un pratico Joystick per muovere le telecamere compatibili PTZ.

E' possibile anche manovrare lo Zoom del dispositivo.

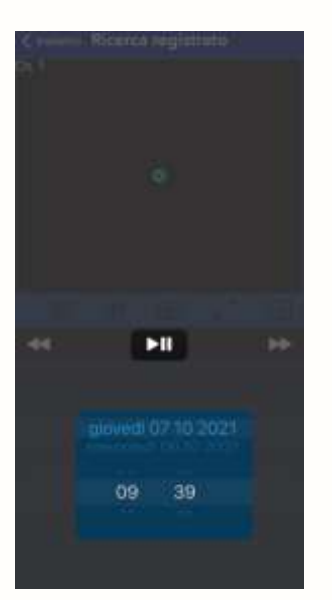

Accedendo nella sezione playback è possibile richiedere il registrato del dispositivo selezionando una data e l'orario d'interesse.

Le date che presentano registrazioni verranno mostrate in azzurro.

## CENTRALE COMPACT 2 PROGRAMMAZIONE TRAMITE SMS

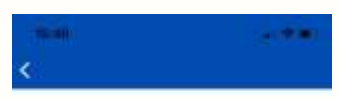

Compact 2

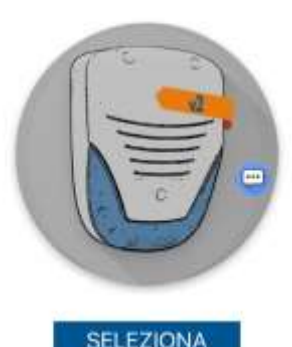

Selezionare la centrale Compact 2 scorrendo le centrali a disposizione sullo schermo da destra verso sinistra. La centrale compact 2 è configurabile attraverso l'invio di comandi SMS alla SIM alloggiata in centrale.

E' possibile effettuare la programmazione della centrale tramite i menù:

- Ingressi :
  - testo ingresso
  - ritardo di allarme ingresso
- Gestione
  - programmazioni varie
  - tempi allarme
  - gestore SIM, Configurazione SIM prepagata
  - rubrica telefonica

# CENTRALE COMPACT 2 PROGRAMMAZIONE TRAMITE SMS IMPOSTAZIONI INGRESSI

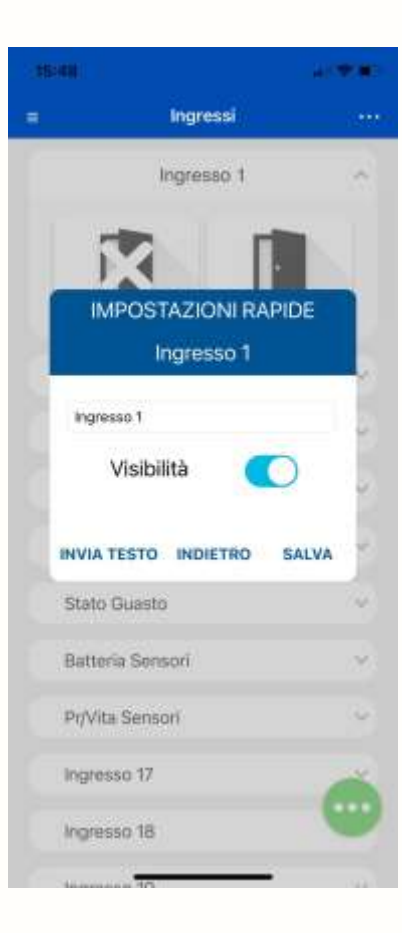

Premere a lungo sull'ingresso che si desidera modificare. Nella schermata che si aprirà è possibile:

- Creare una nuova nomina per l'ingresso, confermare tramite tasto salva
- Procedere con la configurazione verso la centrale cliccando il tasto invia testo. Verrà mostrata una nuova finestra in cui è possibile indicare anche il tempo di ritardo per l'ingresso. Lasciare 0 se non si desidera nessun ritardo.
   Confermare premendo invia a centrale.

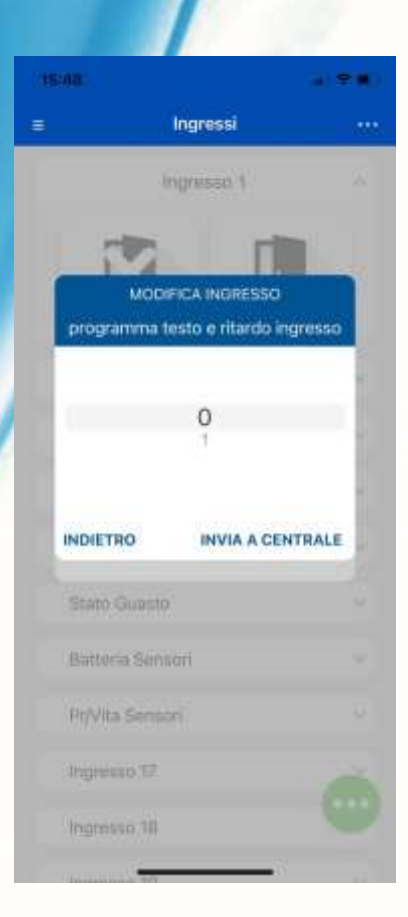

# CENTRALE COMPACT 2 PROGRAMMAZIONE TRAMITE SMS IMPOSTAZIONI RUBRICA TELEFONICA

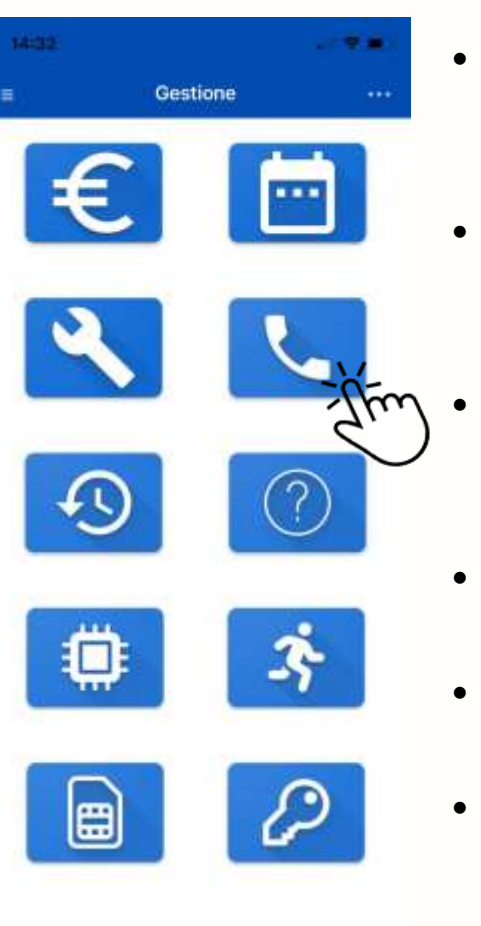

- Tramite la schermata rubrica è possibile:
- Aggiungere un nuovo contatto telefonico selezionando il prefisso, il numero e la posizione in rubrica.
  - E' possibile indicare funzioni speciali al numero.
- Richiedere un numero memorizzato in rubrica indicandone la posizione
- (tasto opzioni)
- Cancellare un numero memorizzato in rubrica indicandone la posizione (tasto opzioni)

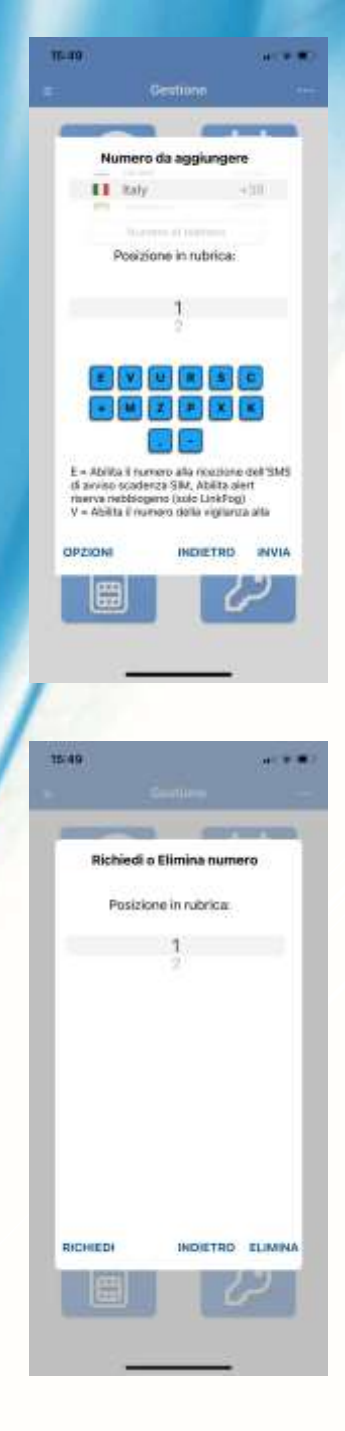

# CENTRALE COMPACT 2 PROGRAMMAZIONE TRAMITE SMS IMPOSTAZIONI VARIE CENTRALE

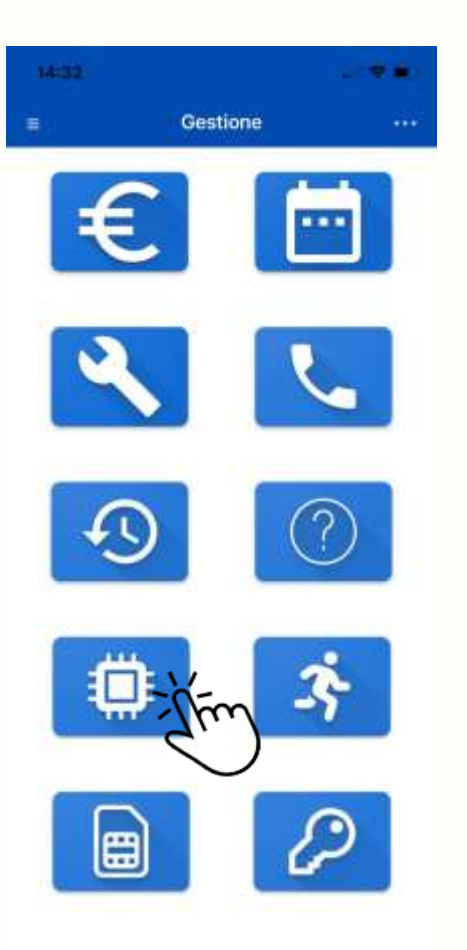

- Tramite la schermata programmazione varie centrale raggiungibile dal menù gestione è possibile:
- Modificare la programmazione dei vari flag di centrale abilitandoli o disabilitandoli. E' necessario scegliere la configurazione di ogni parametro prima di inviare la programmazione tramite il tasto Invia Prog. In alto a sinistra.
- Richiedere la programmazione attuale della centrale tramite il tasto Richiedi Prog. Visualizzato in alto a destra.

| \$4:32  |                                      | 10.4 <b>4</b>  |
|---------|--------------------------------------|----------------|
| ←       | Invia Progr.                         | Richiedi Prog. |
| Abilita | a suono sirena ad evento ON/OFF      |                |
| Abiit   | a ingresso 24H ad impianto spenti    | •              |
| Abilita | a modalità ponteggio                 |                |
| Abilita | a Flash sirena su memoria allarme    |                |
| Abilita | a funzione panico                    |                |
| Abiliti | ato ingresso 2 Disabilitato ing. Chi | lave           |
| Abilita | a presenza in vita sensori           |                |
| Abilita | a SMS ad evento ON/OFF               |                |
| Abilita | a modalità serranda                  | 0              |

# CENTRALE COMPACT 2 PROGRAMMAZIONE TRAMITE SMS IMPOSTAZIONI TEMPI USCITA ALLARME

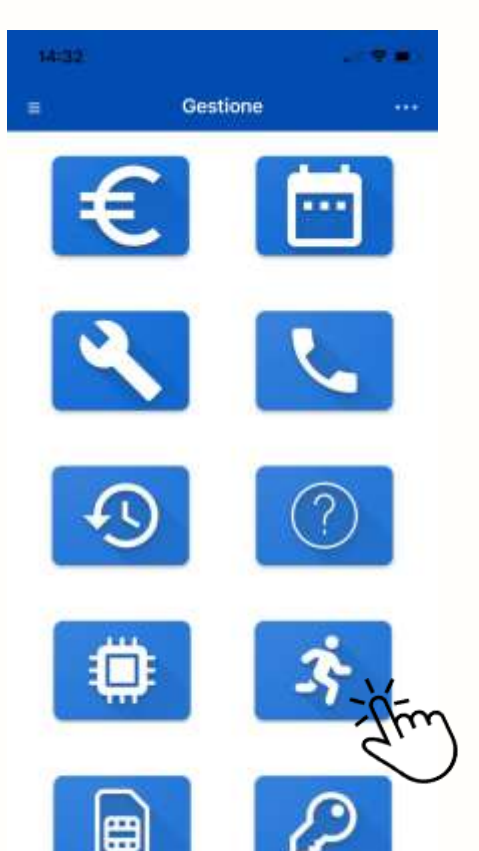

- Tramite la schermata programmazione centrale è possibile modificare:
- Tempo di uscita in secondi, per posticipare l'inserimento.
- Tempo di allarme in secondi, durata allarme.

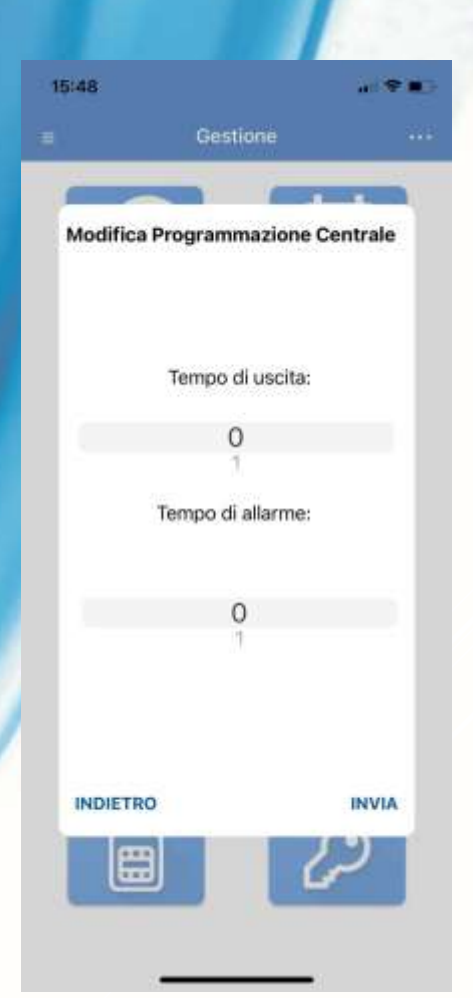

# CENTRALE COMPACT 2 PROGRAMMAZIONE TRAMITE SMS IMPOSTAZIONI SCHEDA SIM

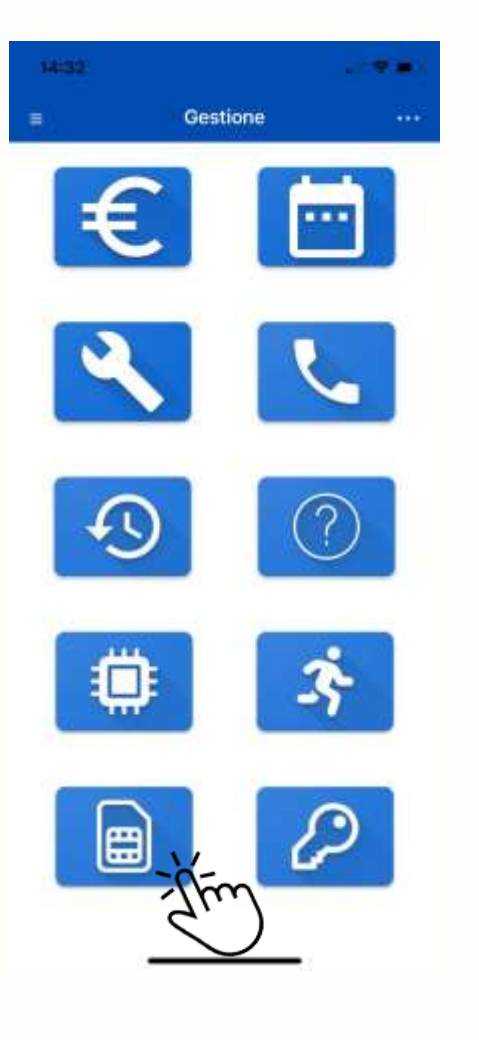

- Tramite la schermata programmazione centrale è possibile modificare:
- Indicare il gestore della SIM corrente per effettuare la richiesta credito e configurare l'APN.
- Impostare la SIM in modalità prepagata NO per non richiedere il credito residuo tramite SMS al gestore.

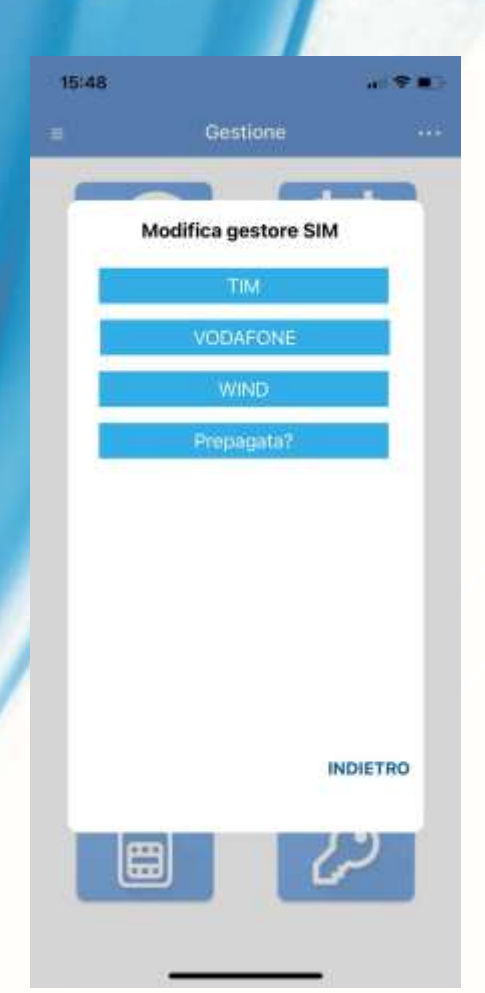

# CENTRALE COMPACT 2 PROGRAMMAZIONE TRAMITE SMS IMPOSTAZIONI SCHEDA SIM

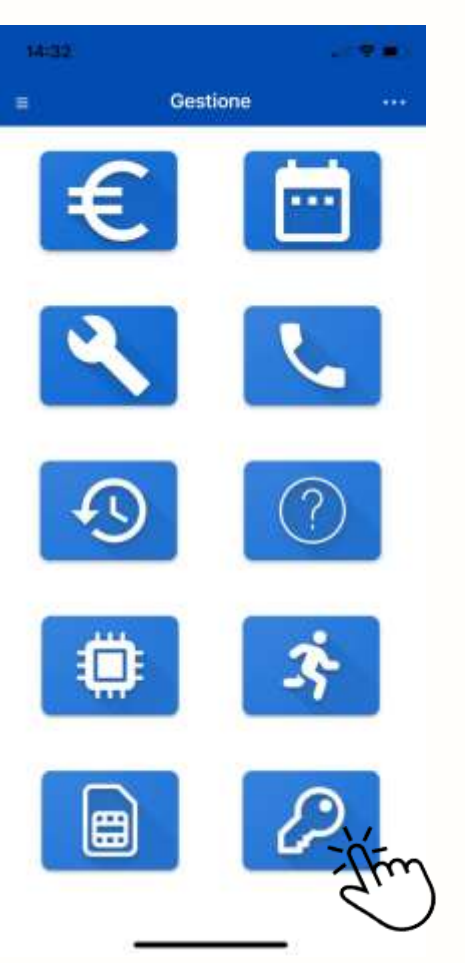

- Tramite la schermata modifica codice chiavi centrale è possibile modificare:
- Il codice chiave MASTER, nota il codice chiave master è l'unico che può effettuare modifiche di programmazione.
- Un codice chiave generico per attivazione e disattivazione tra quelli disponibili.

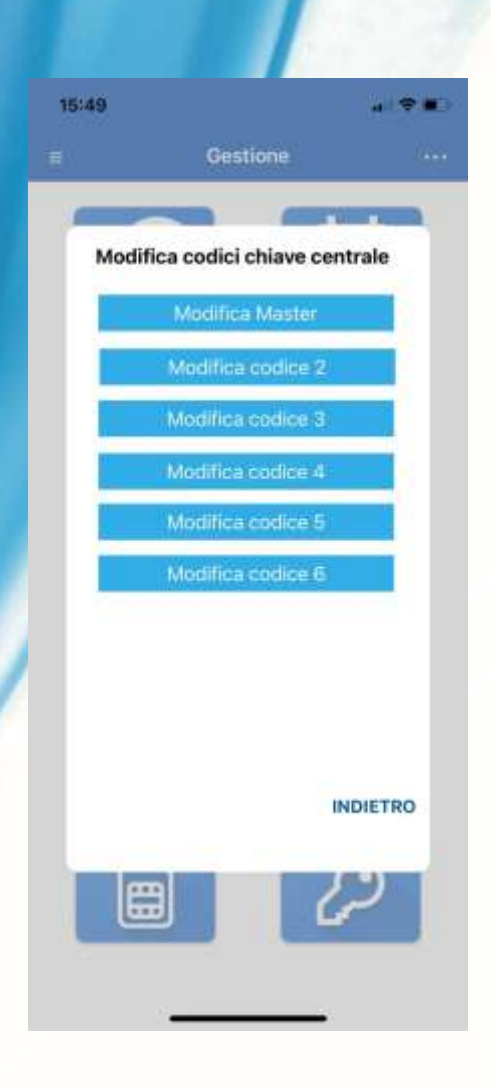

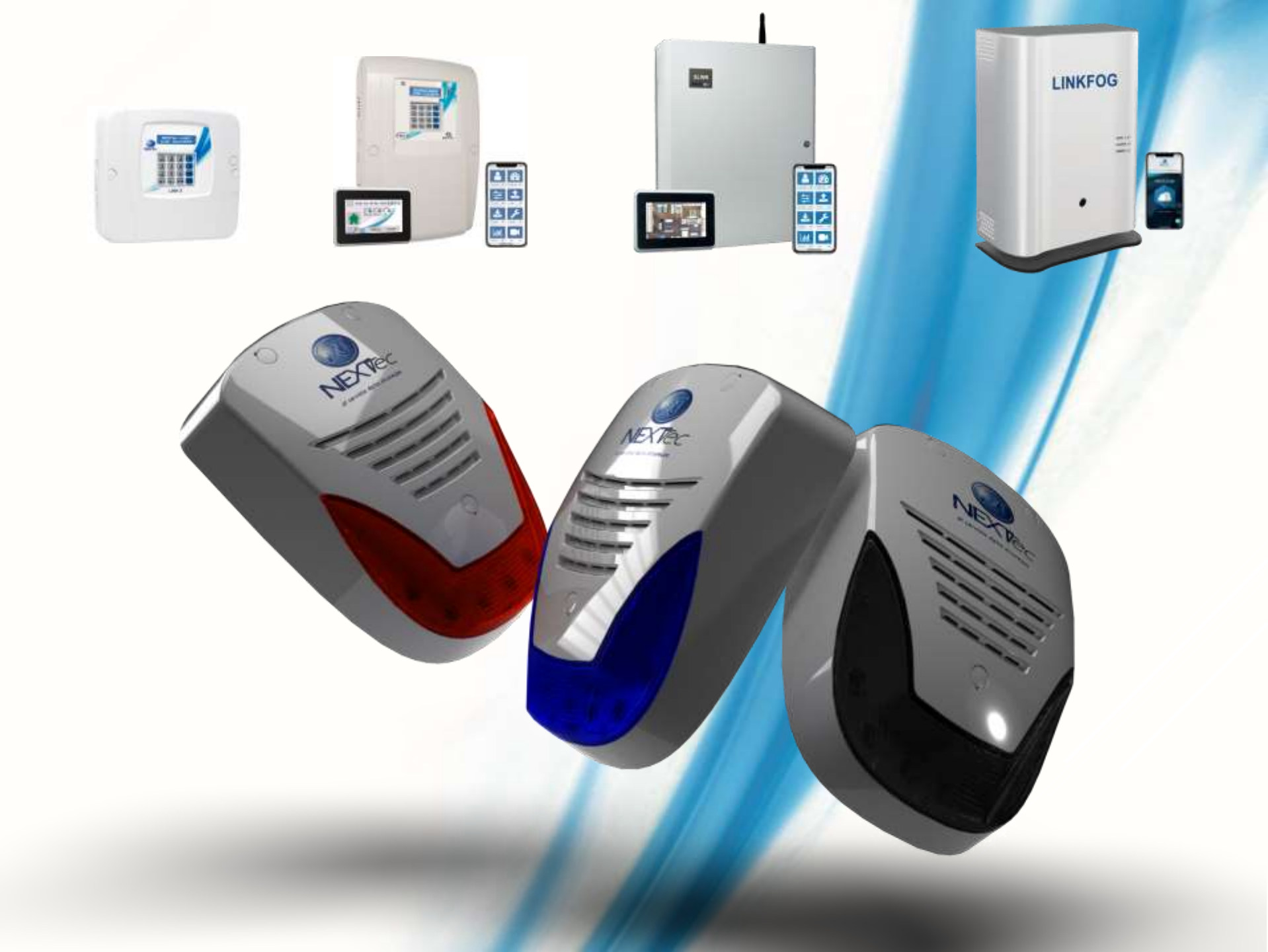